## How do I record my Equality and Diversity details in ESR?

You are able to update your equality and diversity details in ESR.

These changes **do not** require Manager **Approval** before you ESR record is updated.

This functionality can be accessed from the My ESR Dashboard for users of the Employee Self Service and Employee Self Service (Limited Access) URP's.

- Log in to ESR
- In your **My ESR Dashboard**, you will find a number of **portlets** providing easy access to key information and direct links, as well as a **sidebar navigation** pane with links to all areas within Self Service.

|                   |        |                                                                                                    |                 |                              |                    |                   | ht. Durally and D/A                                 |               |
|-------------------|--------|----------------------------------------------------------------------------------------------------|-----------------|------------------------------|--------------------|-------------------|-----------------------------------------------------|---------------|
|                   | Ann    | ouncements                                                                                                    |                 |                              |                    | 0                 | My Payslip and P60                                  |               |
| ert >             |        |                                                                                                    |                 |                              |                    |                   |                                                     |               |
| tor               |        | CHANGE                                                                                                    | He              | lp buil                      | d a                |                   | 0                                                   |               |
| l information 🔿   |        | K K                                                                                                    | he              | alth se                      | rvice              | >                 | V Other Actions                                     |               |
| lewatds >         |        | <b>_</b>                                                                                                    | Tit             | Tor the                      | Tuture             |                   |                                                     |               |
| 9                 |        |                                                                                                    | Garn            | torrou now, c                | and genningeningen |                   |                                                     |               |
| ance &            |        |                                                                                                    |                 | -                            |                    |                   |                                                     |               |
| У                 | My     | Equality and Diversity                                                                                                    | 0               | My e-Learning                |                    | ø                 | My Compliance                                       |               |
| 1 2               | 0      | You have updated or verified your details in the last 12 menths. No further action is required.     Last Updated or Verified: 7 August 2024 |                 | Show mandatory learning only |                    |                   | Assignments:                                        |               |
| als and Reviews   |        |                                                                                                    |                 |                              |                    |                   | Percentage Compliance: 100%                         |               |
| ment. >           |        |                                                                                                    |                 |                              | - PRay             |                   |                                                     |               |
| y Register        |        | iew Details                                                                                                    | ~               | <                            | Status: Completed  | >                 | Information: Yes have one or more competencies      | with 3 months |
| hori la           | Please | a expand when your details. Where required where                                                                                            | Update Mv       |                              |                    |                   | less to expiry. Please expand the portlet to action | these.        |
| et Claims >       | Infor  | mating to amend some of your details or 'Verify My<br>your details are up to date.                                                          | Information' to |                              |                    | 1.57              |                                                     |               |
|                   |        | r aguality and divers                                                                                                    | itu data        | ile eliel:                   | 1                  |                   | My Employment                                       | _             |
| o record          | a you  | r equality and divers                                                                                                    | sity deta       | IIIS, CIICK                  |                    | My Equality a     | and Diversity 🛛 🕫                                   | 2             |
| ne view           | Deta   | ills link in the iviy Eq                                                                                                    | uality a        | na                           |                    |                   |                                                     |               |
| Diversity portal. |        |                                                                                                    |                 |                              |                    | View Details      |                                                     |               |
|                   |        |                                                                                                    |                 |                              |                    | Please expand to  | view vour details. Select 'Undate Mv                | ,             |
|                   |        |                                                                                                    |                 |                              |                    | Information' to a | mend your details.                                  |               |
|                   |        |                                                                                                    |                 |                              |                    |                   |                                                     |               |
| ny exist          | ing e  | quality and diversity                                                                                                    | details         | will be dis                  | splayed.           |                   |                                                     |               |
| add o             | r und  | ate the details, click                                                                                                    | the Und         | date                         |                    |                   |                                                     |               |
| 5 444 0           | . upu  | are the actuils, click                                                                                                    | che opt         |                              |                    |                   |                                                     |               |

| My Equality and Dive                                         | ersity                                                                                                    | Continue to complete each of                    |  |  |  |
|--------------------------------------------------------------|----------------------------------------------------------------------------------------------------|-------------------------------------------------|--|--|--|
|                                                              |                                                                                                    | the boxes by using a dropdown                   |  |  |  |
| Please review and update y<br>your disability information    | your details if necessary. Select the 'Confirm' button when completed. To amend<br>in the event of any changes, please input the date your information changed in | selection.                                      |  |  |  |
| the Start Date field and upo<br>portlet can hold up to 5 rec | date the Disability Category with the new detail. Your disability information<br>cords with an Active status. To manage the record status, please navigate to the | If you are not able to see a scrollbar to       |  |  |  |
| self-service forms.                                          |                                                                                                    | move up and down the page: place                |  |  |  |
| Ethnic Origin:                                               | ÷                                                                                                    | the cursor in any field visible (i.e.           |  |  |  |
| Country of Birth:                                            | <ul> <li>a move between fields and then display</li> </ul>                                                                                                    |                                                 |  |  |  |
| Sexual Orientation:                                          | the Cancel and Confirm buttons.                                                                                                    |                                                 |  |  |  |
| Religious Belief:                                            |                                                                                                    | <b>A</b>                                        |  |  |  |
| Marital Status:                                              |                                                                                                    |                                                 |  |  |  |
|                                                              | *                                                                                                    |                                                 |  |  |  |
| Disability Details:                                          | Add Ø                                                                                                    | •                                               |  |  |  |
|                                                              | *Disability                                                                                                    |                                                 |  |  |  |
| NOTE: The Start D                                            | Date field will default to the current day, but car                                                                                                    | n be amended as required.                       |  |  |  |
| NOTE: The Disabil                                            | lity Category field is populated accordingly, but                                                                                                    | the <b>Add</b> icon can be used to record an    |  |  |  |
| additional disabilit                                         | ty record if required. <i>Up to 5 disability records</i>                                                                                                    | can be recorded in ESR.                         |  |  |  |
| • Click the Conf                                             | irm button to save the changes.                                                                                                    |                                                 |  |  |  |
| A confirmation                                               | n message is displayed to indicate that the char                                                                                                    | nges have been successfully applied.            |  |  |  |
|                                                              |                                                                                                    |                                                 |  |  |  |
| Click the <b>Porta</b>                                       | al icon <b>Portan</b> in the top right-hand corner of the                                                                                                    | page to return to the <b>My ESR Dashboard</b> . |  |  |  |
|                                                              |                                                                                                    |                                                 |  |  |  |
|                                                              |                                                                                                    |                                                 |  |  |  |
|                                                              |                                                                                                    |                                                 |  |  |  |
|                                                              |                                                                                                    |                                                 |  |  |  |
|                                                              |                                                                                                    |                                                 |  |  |  |
|                                                              |                                                                                                    |                                                 |  |  |  |
|                                                              |                                                                                                    |                                                 |  |  |  |
|                                                              |                                                                                                    |                                                 |  |  |  |
|                                                              |                                                                                                    |                                                 |  |  |  |
|                                                              |                                                                                                    |                                                 |  |  |  |
|                                                              |                                                                                                    |                                                 |  |  |  |
|                                                              |                                                                                                    |                                                 |  |  |  |
|                                                              |                                                                                                    |                                                 |  |  |  |
|                                                              |                                                                                                    |                                                 |  |  |  |
|                                                              |                                                                                                    |                                                 |  |  |  |
|                                                              |                                                                                                    |                                                 |  |  |  |
|                                                              |                                                                                                    |                                                 |  |  |  |
|                                                              |                                                                                                    |                                                 |  |  |  |
|                                                              |                                                                                                    |                                                 |  |  |  |
|                                                              |                                                                                                    |                                                 |  |  |  |